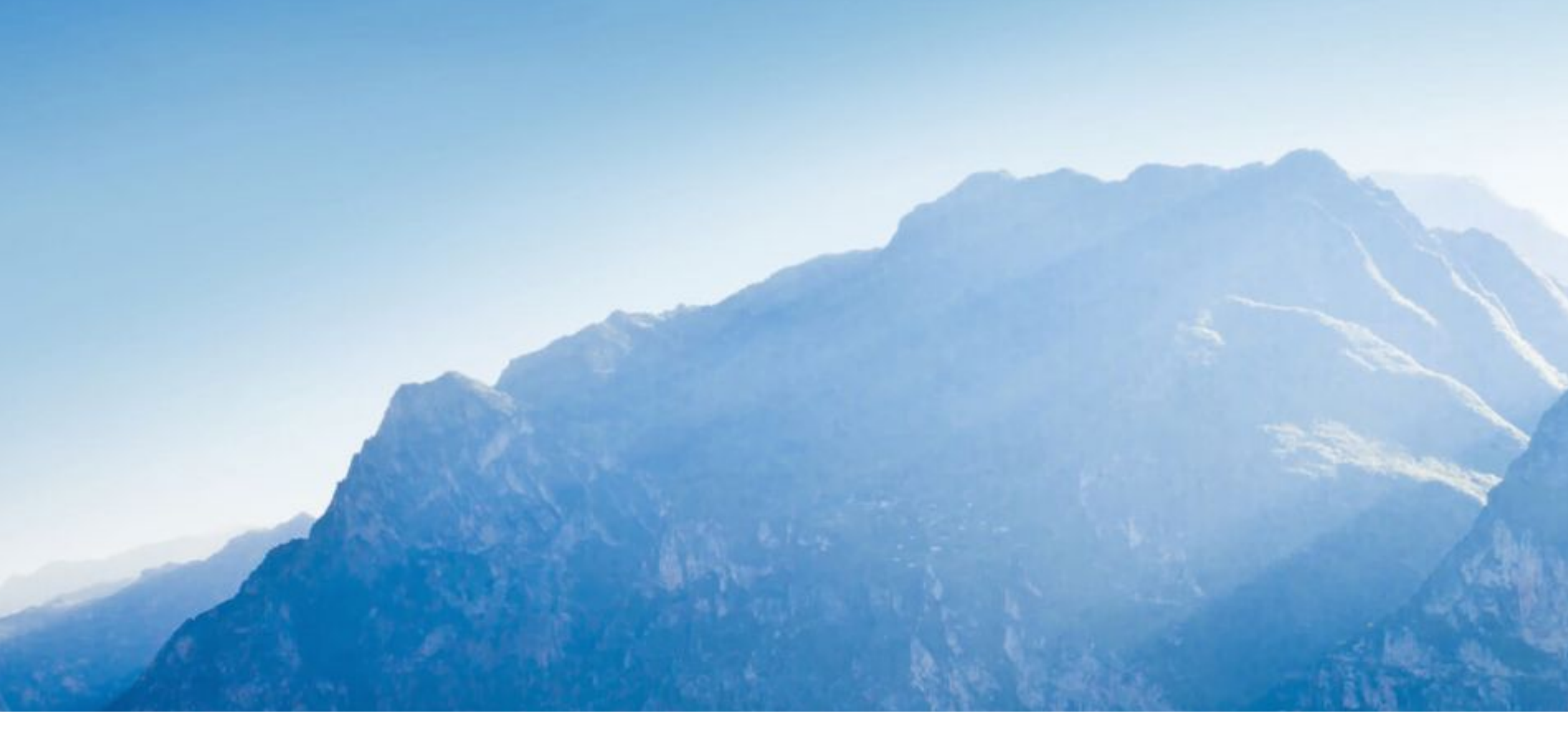

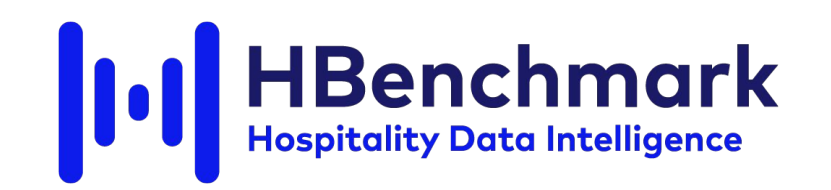

### Processo di iscrizione alla piattaforma per le strutture del Trentino

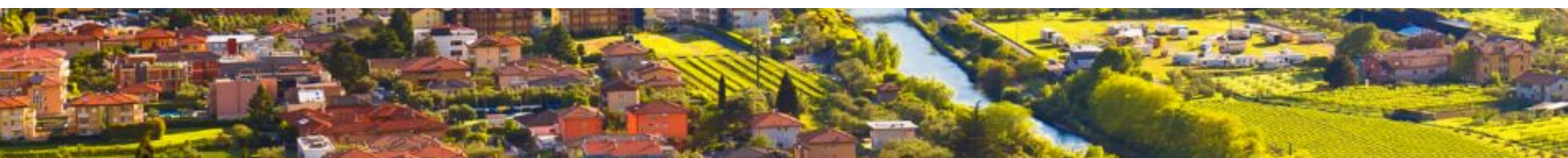

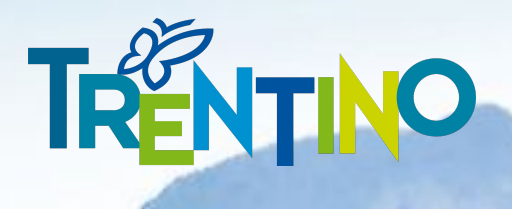

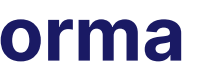

## **Collegati** al sito e clicca su "Iscriviti"

É disponibile una pagina dedicata per gli operatori del Trentino: www.hbenchmark.com/trentino

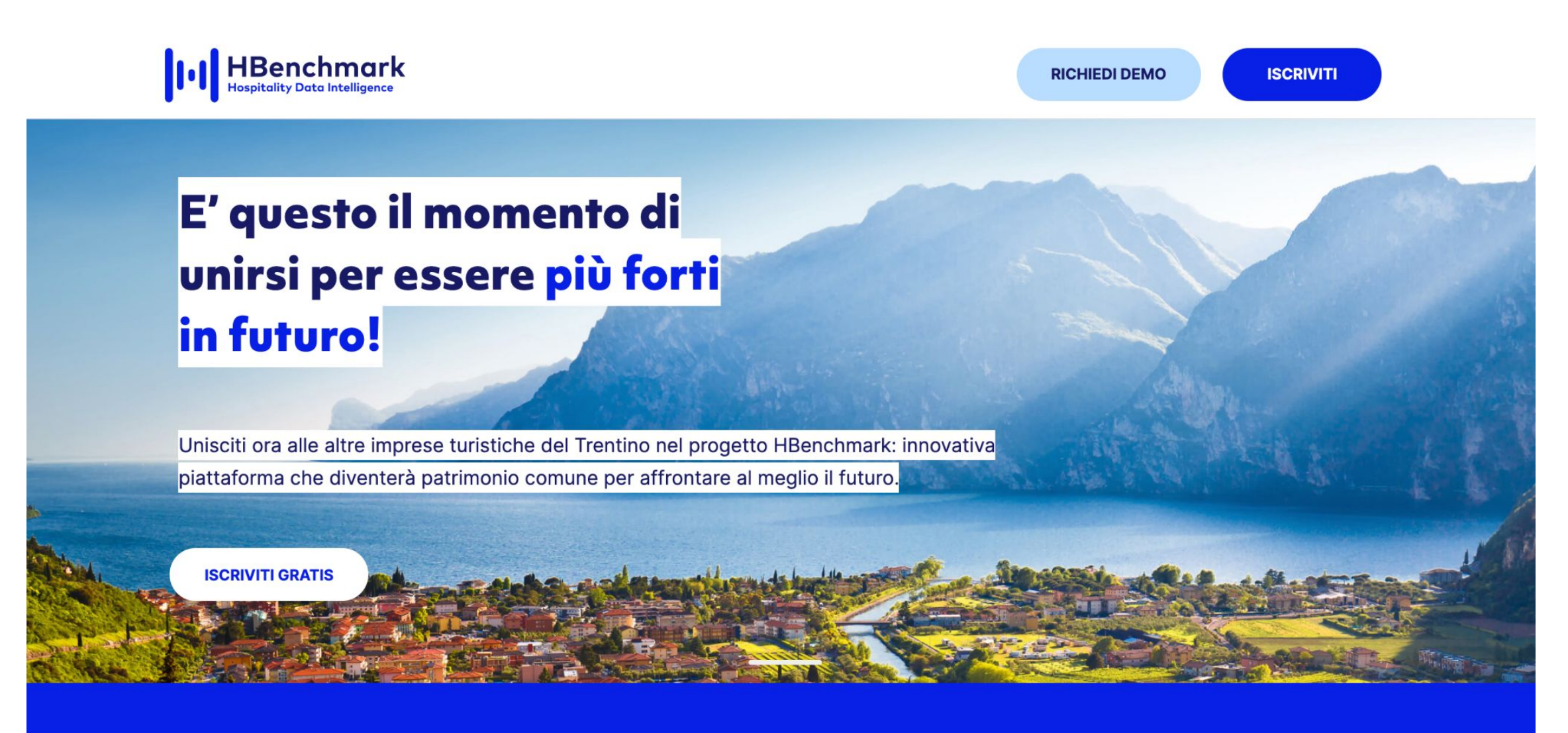

Grazie alla partnership tra HBenchmark e Trentino Marketing, gli operatori del settore turistico in Trentino, possono iscriversi gratuitamente alla piattaforma!

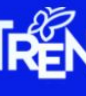

#### TRENTINO

## **Accesso** tramite Trentino Dashboard

Si accede con le credenziali Trentino Guest Card: inserire email e password + click su accedi

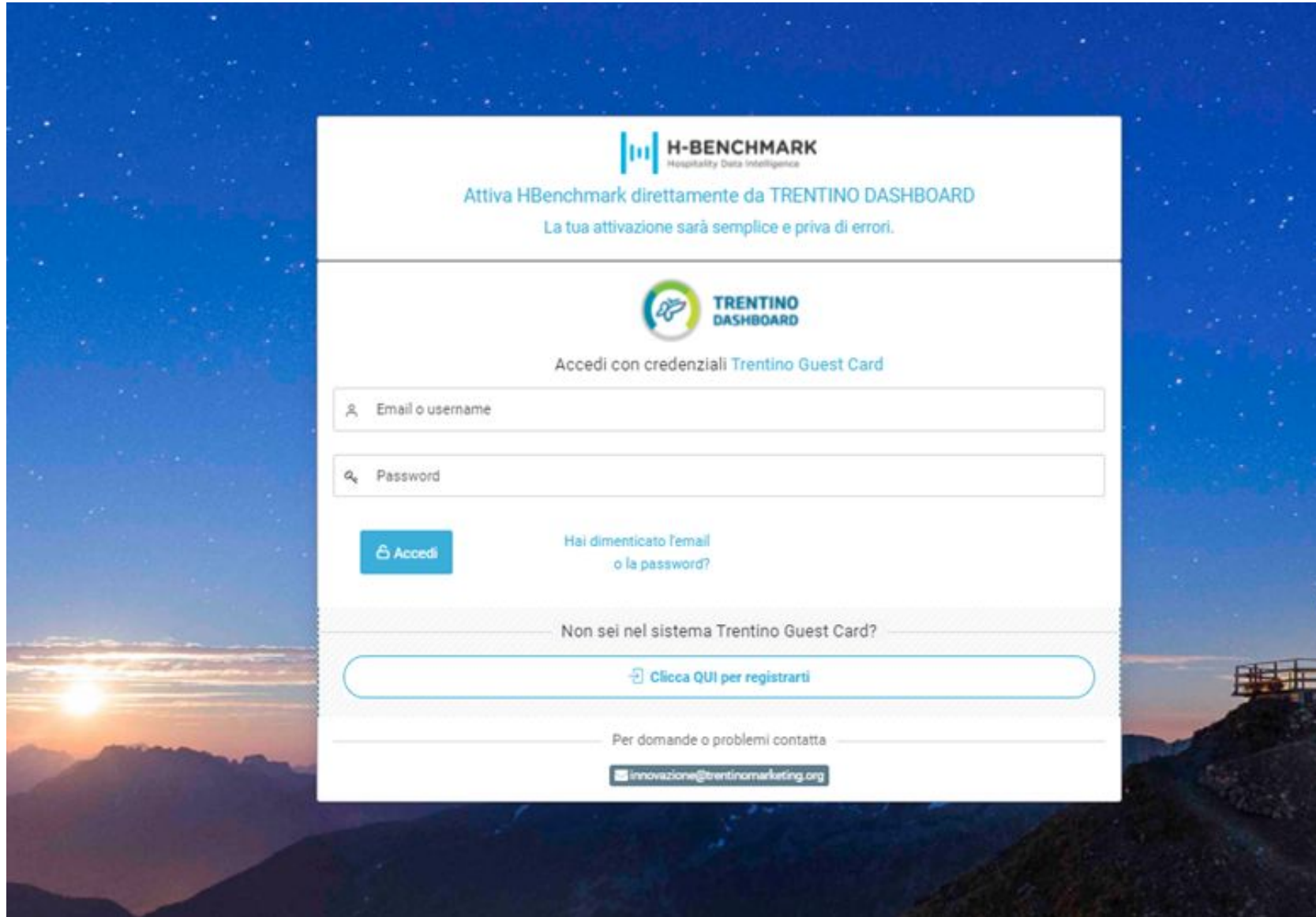

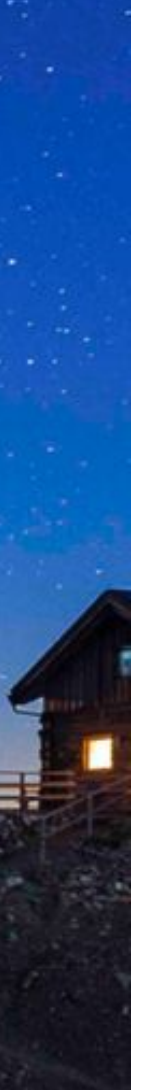

se possiedi le credenziali passa alla slide n.8 ➡

altrimenti prosegui alla slide n.4 🔿

### Se non si dispone delle credenziali Trentino Guest Card Guida per registrarsi ed ottenere le credenziali

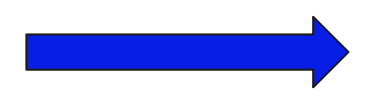

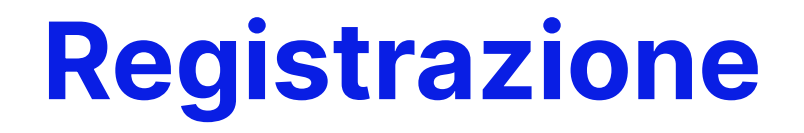

## Cliccando su: **Clicca QUI per registrarti** la struttura avrà le informazioni necessarie

|                     | H-BENCHMARK                                                                                                 |
|---------------------|----------------------------------------------------------------------------------------------------|
|                     | Attiva HBenchmark direttamente da TRENTINO DASHBOARD<br>La tua attivazione sarà semplice e priva di errori. |
|                     |                                                                                                    |
|                     | Accedi con credenziali Trentino Guest Card                                                                  |
| ୍ର Email o username |                                                                                                    |
| a, Password         |                                                                                                    |
| Ci Accedi           | Hai dimenticato l'email<br>o la password?                                                                   |
|                     | Non sei nel sistema Trentino Guest Card?                                                                    |
| $\square$           | Clicca QUI per registrarti                                                                                  |
|                     | Per domande o problemi contatta                                                                             |
|                     | innovazione@trentinomarketing.org                                                                           |

**DTU** – se si tratta di un alloggio privato

Registrati a Trentino Guest Card

Se sei una struttura ricettiva alberghiera o extra-alberghiera registrati da:

Se hai un alloggio privato registrati da:

Una volta ottenute le credenziale del sistema Trentino Guest Card potrai accedere a questo portale

Per domande o problemi contatt

#### *\*info per chi non ha ancora le credenziali (Trentino Guest Card)*

#### In questa schermata la struttura seleziona:

# **STU** – se si tratta di ricettivo o extra ricettivo

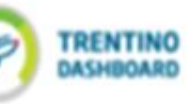

D Sistema Turistico - STU

Data Entry Turismo - DTU

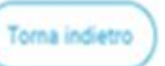

### **Registrazione a STU**

Cliccando su: Accedi al Sistema Turistico – <u>STU</u> si accede direttamente al portale (nuova finestra) e in fondo alla scheda anagrafica troverà le indicazioni per registrarsi alla Trentino Guest Card.

| TRENTINO<br>DASHBOARD                                                                                                    | Sistema Turísmo                      | Sec.                                                                                                    |
|----------------------------------------------------------------------------------------------------|--------------------------------------|----------------------------------------------------------------------------------------------------|
|                                                                                                    |                                      | Denren                                                                                                    |
| Registrati a Trentino Guest Card da STU                                                                                                    |                                      | fante                                                                                                    |
| Accedi a STU e in fondo alla pagina clicca il link 'Trentino Guest Card':                                                                                                    |                                      | ssword                                                                                                    |
| Marcell         Marcell         Marcell <td< td=""><td>Insertire utente e password<br/>@ 200</td><td>Invita<br/>Det angele<br/>Codex Stattes<br/>Casta SHT<br/>Casta SHT<br/>Demonagene<br/>Indrize Dra, m. const<br/>Coordinate Spin<br/>Ganta</td></td<> | Insertire utente e password<br>@ 200 | Invita<br>Det angele<br>Codex Stattes<br>Casta SHT<br>Casta SHT<br>Demonagene<br>Indrize Dra, m. const<br>Coordinate Spin<br>Ganta   |
| Accedi al Sistema Turistico - STU                                                                                                    |                                      | Fradorie Località<br>CAP                                                                                                    |
| Toma indietro<br>Per domande o problemi contatta                                                                                                    |                                      | Titolare persona faika<br>Titolare persona Gantaka<br>Adeguatemite al disubili<br>Telefono<br>File<br>WWW<br>Elmat<br>FIC            |
| ■ innovazione@trentinomarketing.org ● 0461/219300                                                                                                    |                                      | Ningel Alexandri<br>April Instance and Alexandri<br>Technical Control (1977)<br>Technical Control (1977)<br>Technical Control (1977) |

#### *\*info registrazione se si tratta di ricettivo o extra ricettivo*

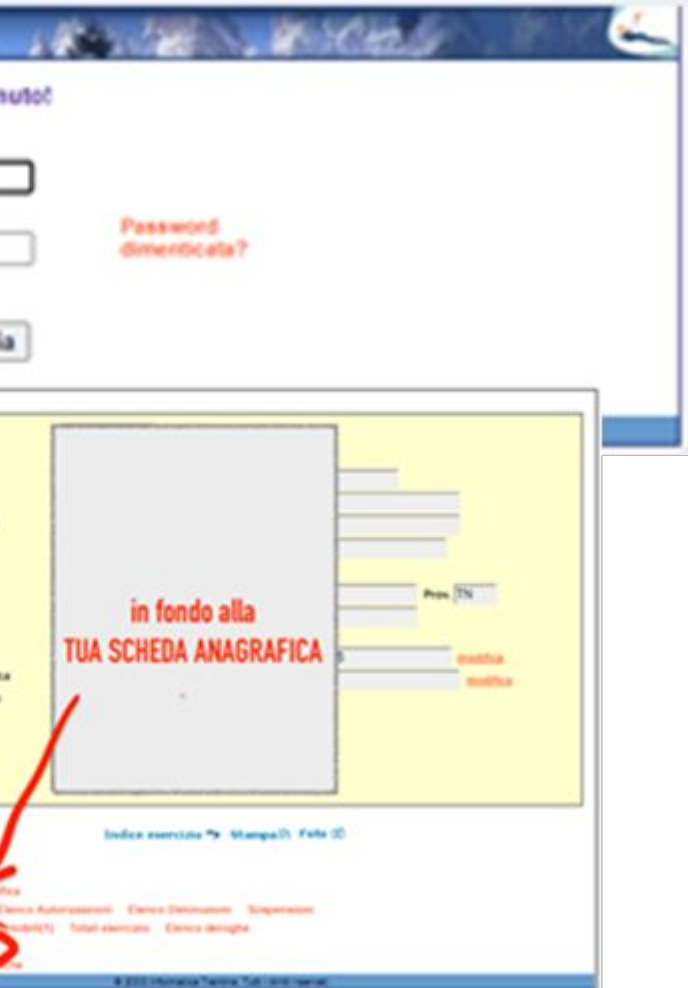

### **Registrazione a DTU**

Cliccando su: Accedi al Sistema Turistico – DTU si accede direttamente al portale (nuova finestra) e dal menu "Servizi" (come suggerito in foto) troverà le indicazioni per registrarsi per la Trentino Guest Card.

|                                                                                                    | DATA ENTRY TURISINO                                                                                                    | Auto-                                                                                                    |
|----------------------------------------------------------------------------------------------------|----------------------------------------------------------------------------------------------------|----------------------------------------------------------------------------------------------------|
|                                                                                                    | ALLOGGI TURISTICI<br>Ter set un private cittadese che offe alleggi (cere e appartamenti) a scope familiere,<br>devi dell'anner le canadiensiche degli alleggi che metti a disposiciere, seconde<br>qualità prevento cialla leggi provenciar a terna di ricuttovici familiera, L.P. A 10002,<br>art. 37 bis.                                                                                                    | Critica con CPS o SPID                                                                                                    |
| Accedi al DTU e clicca il link<br>"Trentino Guest Card nel menu "Servizi":                                                                                                    | La contravecacione MCNI liguarda alleggi gal consolutoral in altre structure mutture,<br>quali ad morphys le "sano e apparlamenti per vacancie" de car alfantenio 34 della<br>legge, nel le constituite "seconde carut" cará le care e disposibilità del propretano<br>e non calincate sul morcato della locazione tambica.<br>La comunicazione deve mamme apponiata opri qualvolta si anticchere manachere<br>ingento a quanto comunicato e procedenza, entre 30 genera dal ventecare di lati | H Verifica alloggio                                                                                                    |
| Construction of the second of the second of |                                                                                                    | Const<br>United                                                                                                    |
| Accedi al Data Entry Turismo - DTU                                                                                                    | P.A.T. Data                                                                                                    | Accedi al DTU e clicca il link                                                                                                    |
| Torna indietro                                                                                                    | г"                                                                                                    | Frentino Guest Card" nel menu "Servizi":                                                                                                    |
| Per domande o problemi contatta                                                                                                    |                                                                                                    | DATA ENTRY TURISMO<br>dal menu "Servizi"<br>Lista alloggi privati<br>alloggi 1/ Totale posti letto: 4<br>totale 1 Center 1 Center 1 Cente |
|                                                                                                    |                                                                                                    |                                                                                                    |

#### *\*info registrazione se si tratta di un alloggio privato*

### Una volta effettuato l'accesso alla Dashboard

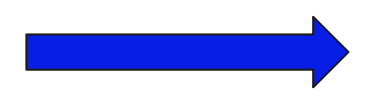

### Crea il tuo account HBenchmark

Arrivando da Trentino Dashboard i dati saranno già precompilati.

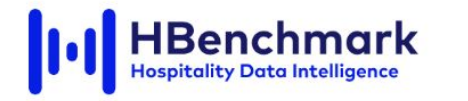

Grazie ad HBenchmark potrai:

nazionalità

Partecipa al progetto HBenchmark

**Conoscere** prezzi medi del mercato per ogni tipologia di prodotto (storico e previsionale)

Avere informazioni sui prezzi e occupazione

Valutare **investimenti** grazie a informazioni di **redditività sul settore** nel mercato locale

per ogni canale, segmento di mercato,

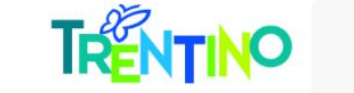

#### Crea il tuo account

| Nome *                                                                      | Cognome *                              |
|-----------------------------------------------------------------------------|----------------------------------------|
| Inserisci il tuo nome                                                       | Inserisci il tuo cognome               |
| Email *                                                                     |                                        |
| Inserisci la tua email                                                      |                                        |
| Password *                                                                  |                                        |
| Inserisci la tua password                                                   |                                        |
| Conferma Password *                                                         |                                        |
| Inserisci nuovamente la t                                                   | ua password                            |
| ISCRIVITI<br>Cliccando su Iscriviti accetti<br>Hai dimenticato la password' | la nostra Privacy Policy<br>? Recupera |
| Hai già un account? Accedi                                                  |                                        |
|                                                                             |                                        |

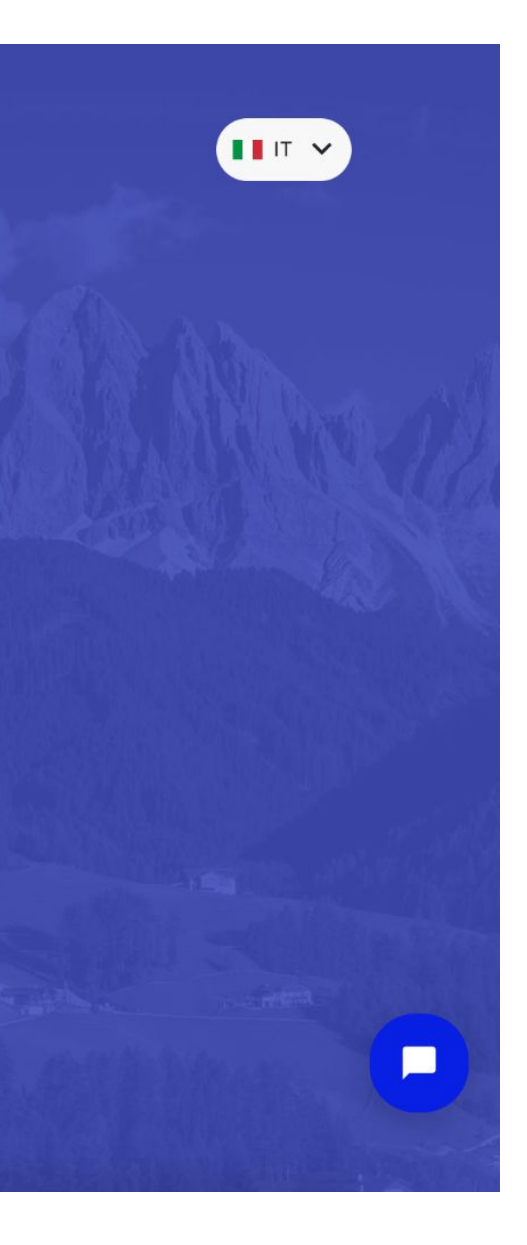

### Registra la tua struttura

Completare con i dati mancanti e cliccare su "Continua".

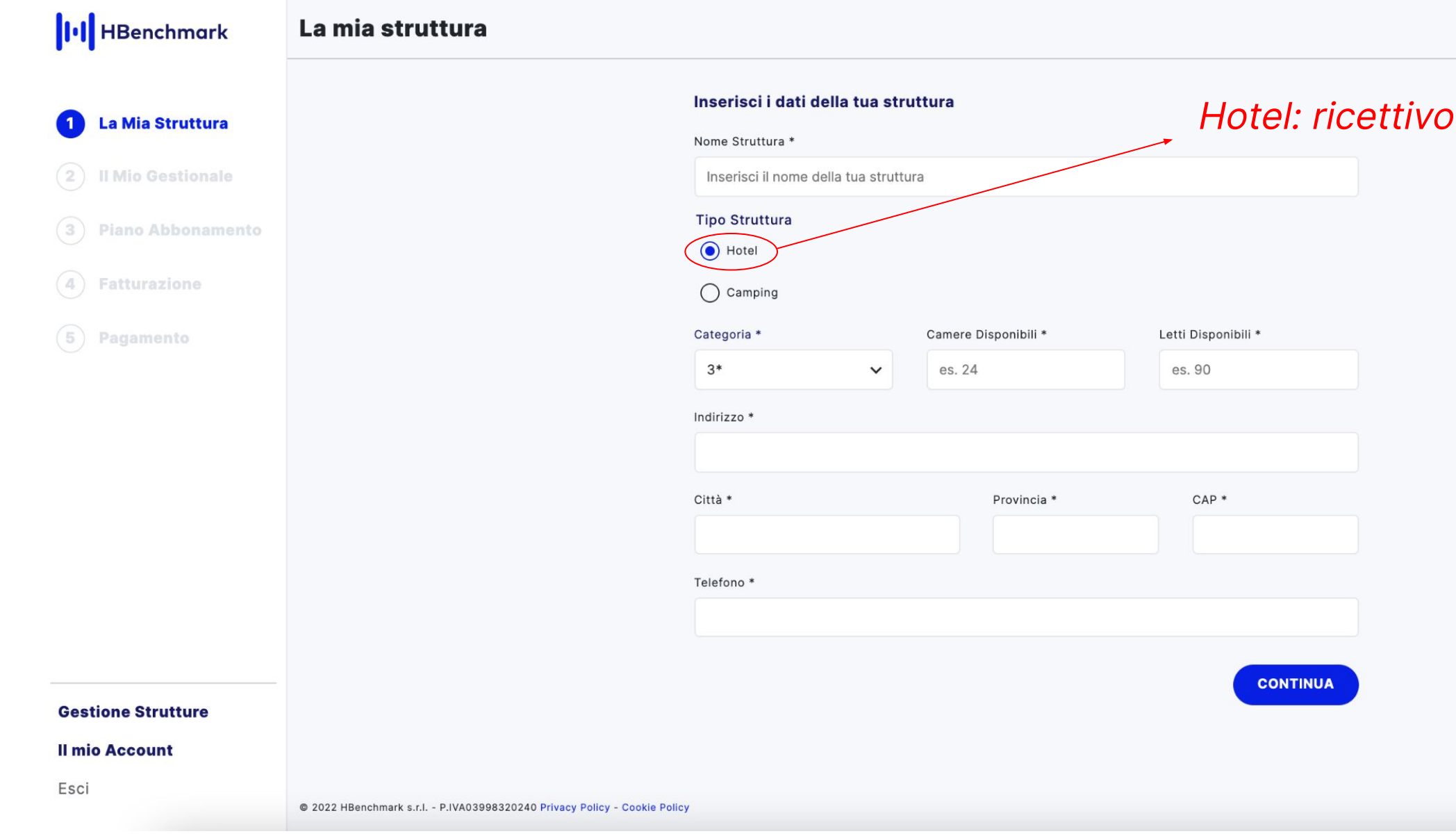

#### Hotel: ricettivo ed extra ricettivo

## **Seleziona** il gestionale

Selezionare il nome del gestionale della struttura dal menù a tendina. Se il gestionale non è presente, inserire il nome manualmente e cliccare su "Continua".

| HBenchmark          | Il mio gestionale                                                       |
|---------------------|-------------------------------------------------------------------------|
| La Mia Struttura    | Seleziona il gestionale <ul> <li>Il mio gestionale è:</li> </ul>        |
| 2 II Mio Gestionale | 5Stelle - Kosmosol                                                      |
| 3 Piano Abbonamento | 🔘 Il mio gestionale non è nella lista                                   |
| 4 Fatturazione      | TORNA INDIETRO CONTINUA                                                 |
| 5 Pagamento         |                                                                         |
|                     |                                                                         |
|                     |                                                                         |
|                     |                                                                         |
|                     |                                                                         |
|                     |                                                                         |
|                     |                                                                         |
| Continuo Strutturo  |                                                                         |
| ll mio Account      |                                                                         |
| Esci                |                                                                         |
|                     | © 2022 HBenchmark s.r.l P.IVA03998320240 Privacy Policy - Cookie Policy |
|                     |                                                                         |

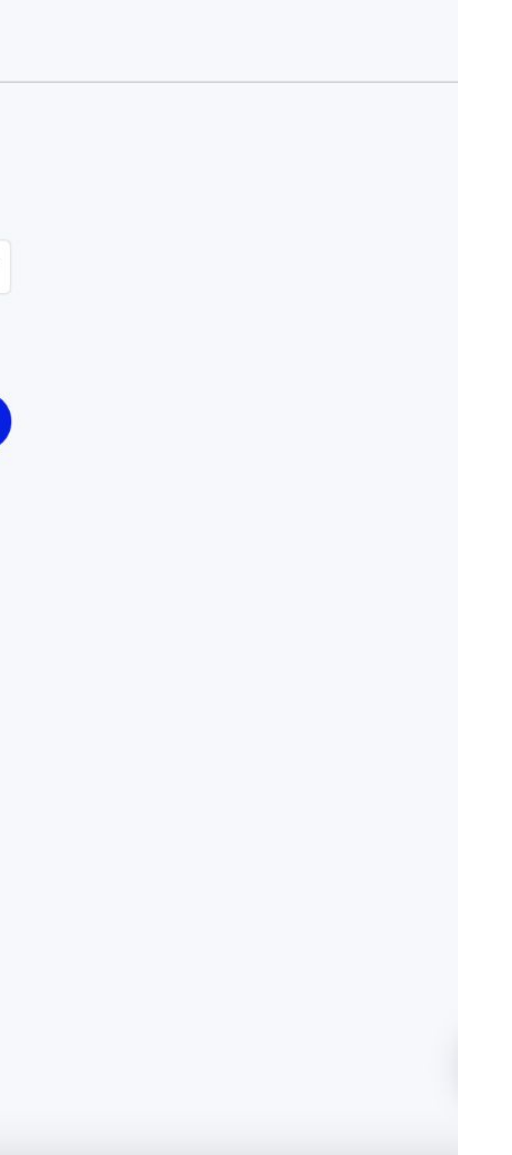

## **Piano di abbonamento**

Il piano di abbonamento sarà automaticamente quello PRO, settato a 0€ (gratuito per gli operatori del Trentino).

Spuntare "Accetto i termini e le condizioni del contratto" e cliccare su "Continua".

| II HBenchmark                                                                        | Piano abbonamento                                                                                         |              |
|--------------------------------------------------------------------------------------|----------------------------------------------------------------------------------------------------|--------------|
|                                                                                      | Confronta i piani                                                                                         | Pro          |
| 🕑 La Mia Struttura                                                                   |                                                                                                    | SELEZIONATO  |
| Il Mio Gestionale                                                                    | Occupazione, prezzi e relativi indicatori internazionali, posizionamento sul mercato                      | $\checkmark$ |
| <ul> <li>3 Piano Abbonamento</li> <li>4 Fatturazione</li> <li>5 Pagamento</li> </ul> | Durata media prenotazione                                                                                 | ~            |
|                                                                                      | Analisi per Trattamento, Canale di Vendita, Segmento di Mercato, Nazionalità degli ospiti                 | $\checkmark$ |
|                                                                                      | KPI disdette                                                                                              | $\checkmark$ |
|                                                                                      | Statistiche Same Point In Time                                                                            | $\checkmark$ |
|                                                                                      | Prezzo                                                                                                    | €2500/anno   |
|                                                                                      | Questo piano richiede un costo <i>una tantum</i> di integrazione con il tuo PMS di <del>350</del> 0.00 €. |              |
|                                                                                      | Accetto i termini e le condizioni del contratto                                                           |              |
|                                                                                      | TORNA INDIETRO                                                                                            | CONTINUA     |
| Gestione Strutture                                                                   |                                                                                                    |              |
| II mio Account                                                                       |                                                                                                    |              |
| Loui                                                                                 | © 2022 HBenchmark s.r.l P.IVA03998320240 Privacy Policy - Cookie Policy                                   |              |

## **Riepilogo** della registrazione

In questa schermata si ha un riepilogo di tutta la registrazione. Cliccare su "Continua" per terminare la registrazione.

| HBenchmark                                                                                 | Riepilogo                                                               |                                                                           |                                              |
|--------------------------------------------------------------------------------------------|-------------------------------------------------------------------------|---------------------------------------------------------------------------|----------------------------------------------|
| <ul> <li>La Mia Struttura</li> <li>Il Mio Gestionale</li> <li>Piano Abbonamento</li> </ul> |                                                                         | <b>Riepilogo</b><br>Nome Struttura<br>Piano Selezionato<br>Canone Annuale | Hotel Berto tes<br>PRC<br><del>2500</del> 04 |
| Fatturazione                                                                               |                                                                         | Costo Integrazione (una tantum)<br>Totale (senza IVA)                     | 04                                           |
|                                                                                            |                                                                         | Totale<br>TORNA INDIETRO                                                  | CONTINUA                                     |
|                                                                                            |                                                                         |                                                                           |                                              |
|                                                                                            |                                                                         |                                                                           |                                              |
| <b>Gestione Strutture</b><br>II mio Account<br>Esci                                        |                                                                         |                                                                           |                                              |
|                                                                                            | © 2022 HBenchmark s.r.l P.IVA03998320240 Privacy Policy - Cookie Policy | у                                                                         |                                              |

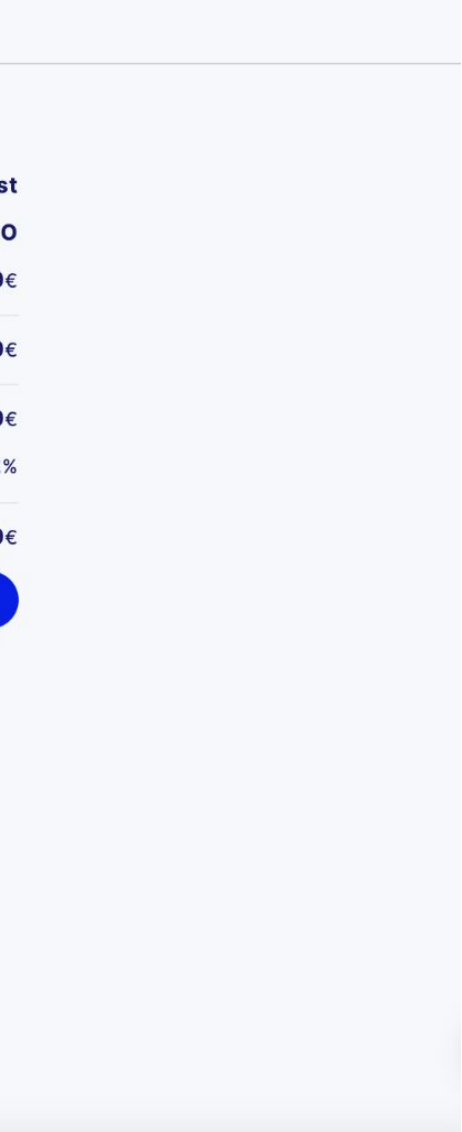

## **Conferma** della registrazione

La struttura è stata registrata correttamente. L'interessato verrà contattato dal team HBenchmark per l'integrazione\* alla piattaforma nel minor tempo possibile. Completata questa fase si potrà utilizzare la piattaforma HBenchmark in tutte le sue funzioni.

\*Le tempistiche di interfaccia variano a seconda del gestionale.

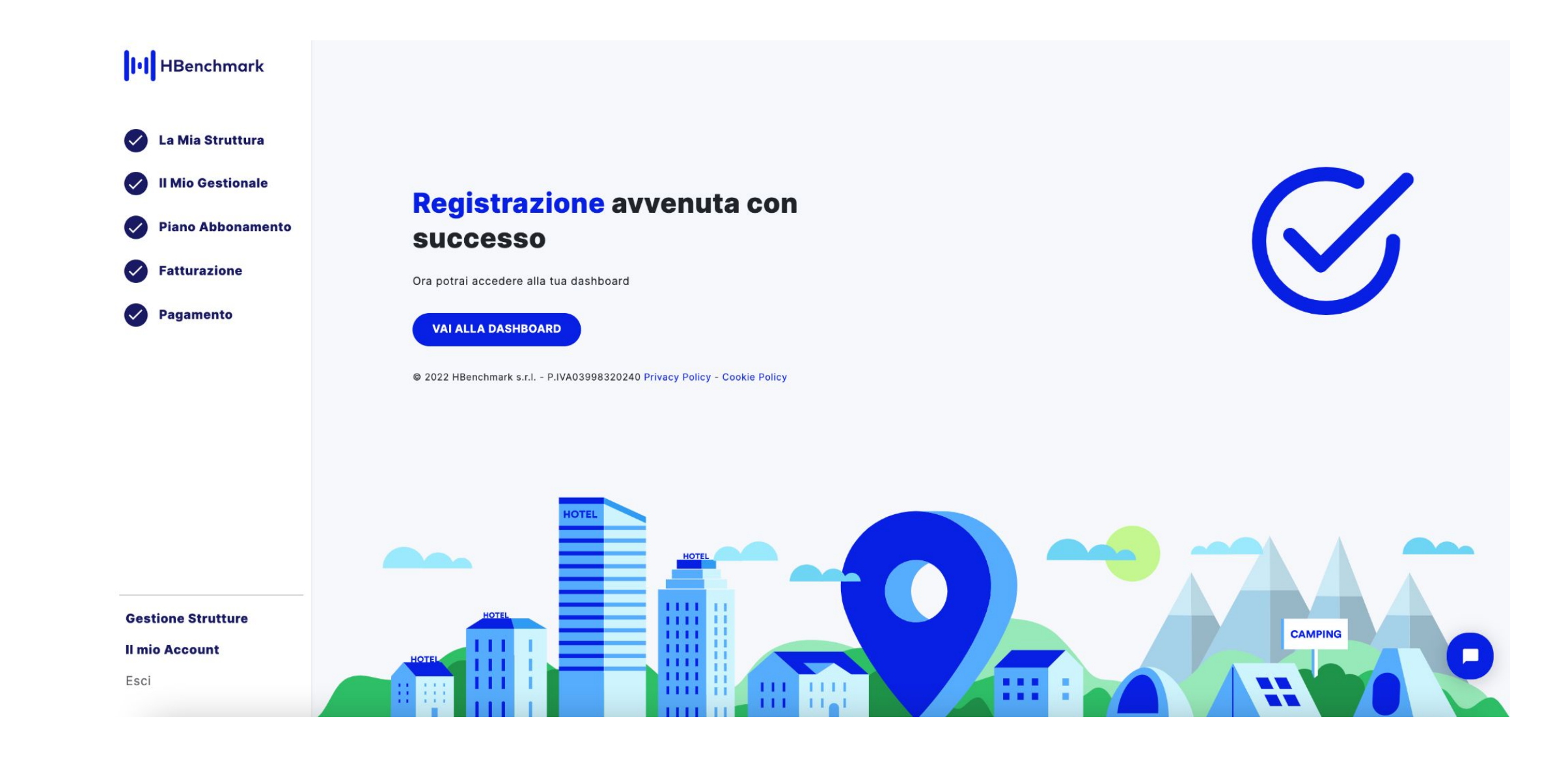

# Grazie!

STATES STATES

「日本の日本 日川日

Sales i

### Per ulteriori informazioni contattare: supporto@hbenchmark.it

© 2022, HBenchmark srl - Tutti i diritti riservati. Questo documento è protetto da copyright. Nessuna parte di esso può essere modificato, riprodotto o distribuito in qualunque forma o con qualunque mezzo, senza previa autorizzazione scritta di HBenchmark srl

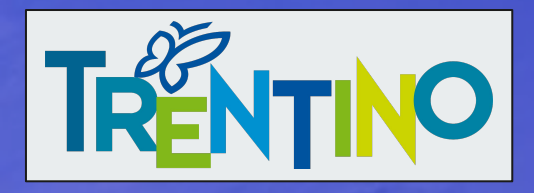